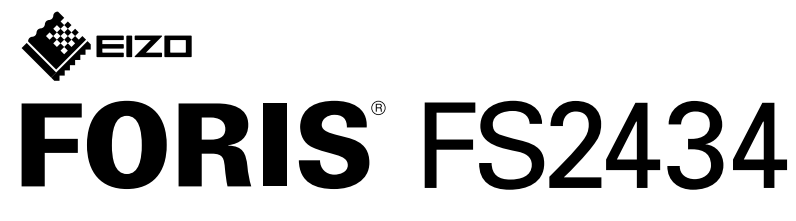

LCD-färgskärm

#### Installationshandbok

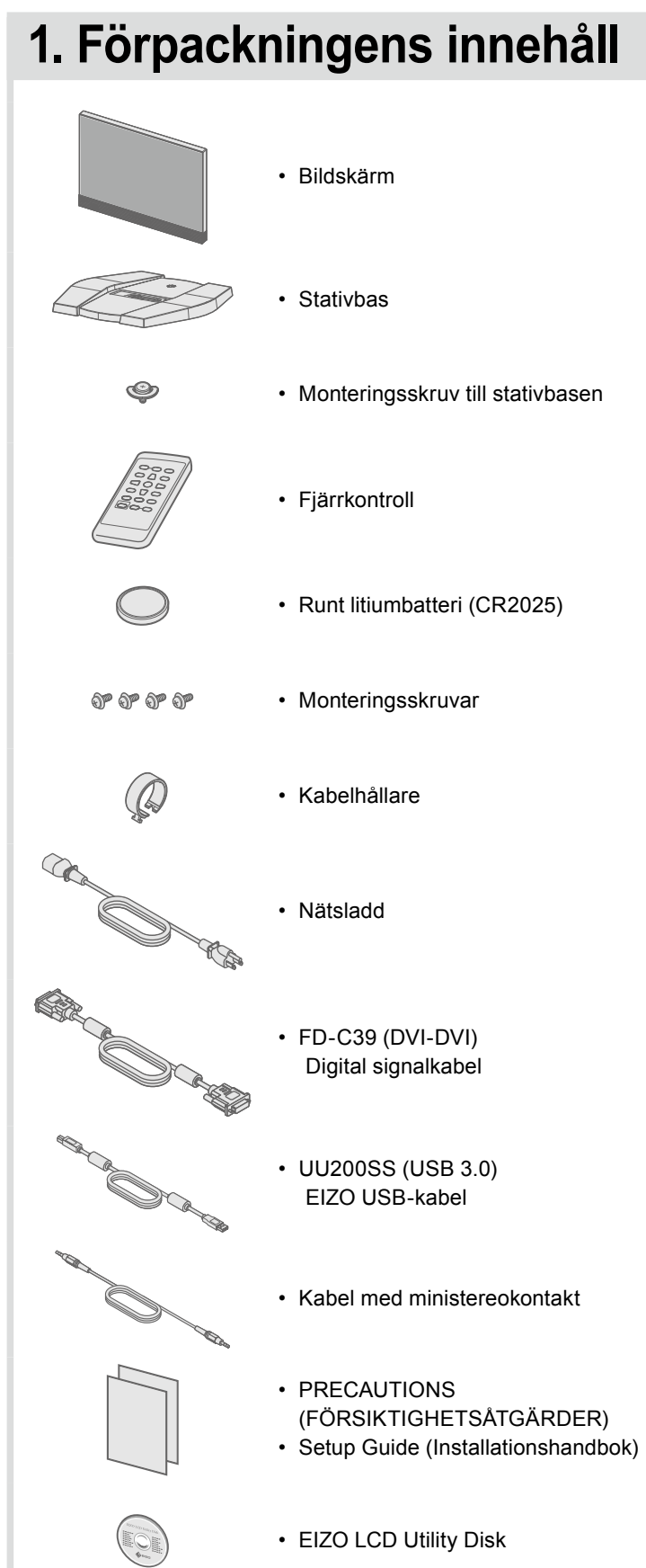

# 2. Montera stativet

Placera bildskärmen på ett mjukt tygstycke på en stabil yta med skärmdisplayen vänd nedåt.

2

3

4

5

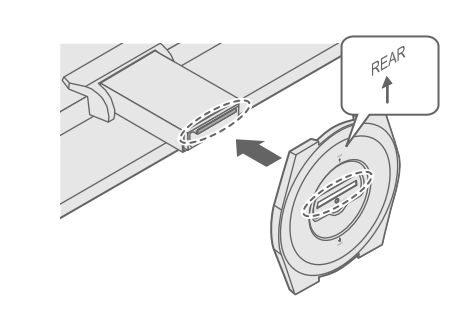

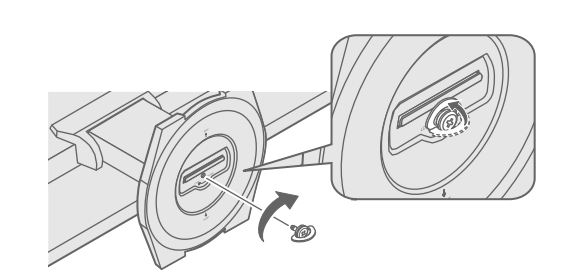

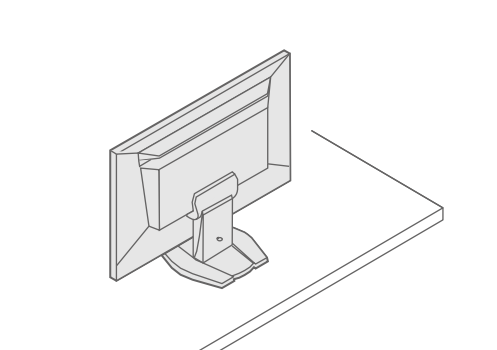

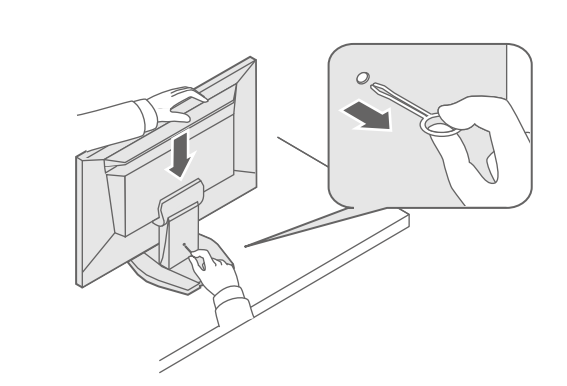

Viktigt Läs försiktighetsåtgärderna, den här installationshandboken och användarmanualen som finns på CD-skivan noggrant så att du känner dig säker och får ett effektivt användande av produkten.

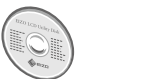

 Information om justering av skärmen eller inställningar finns i användarmanualen på EIZO LCD Utility Disk (CD-skivan).

### 3. Anslutningar

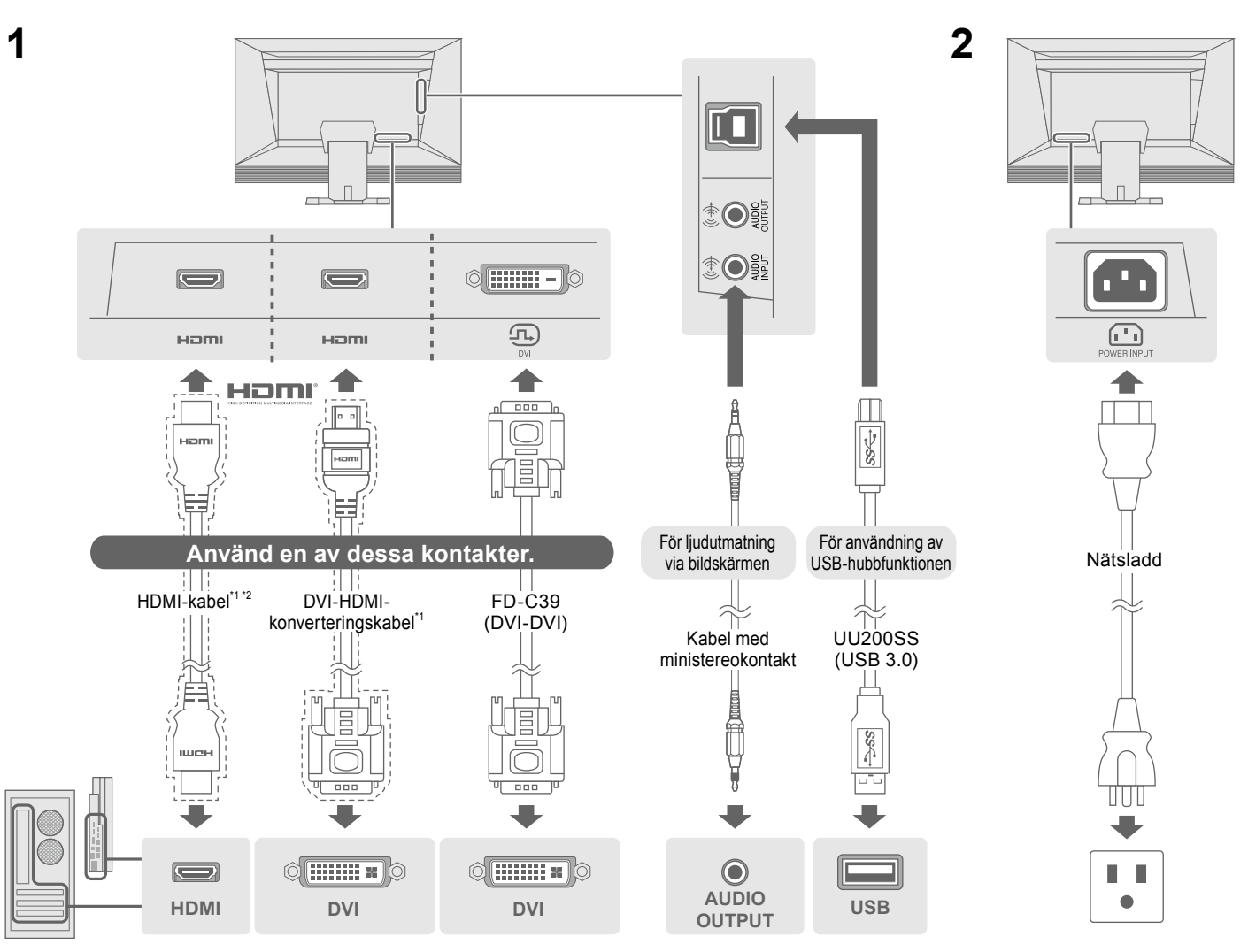

Produkten kan köpas i butik

\*1

# 4. Justera vinkel och höjd

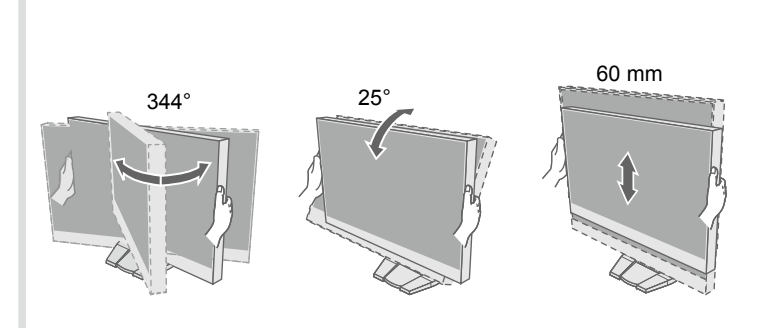

\*2 Använd en produkt som kan hantera hög hastighet.

### 5. Montera kabelhållaren

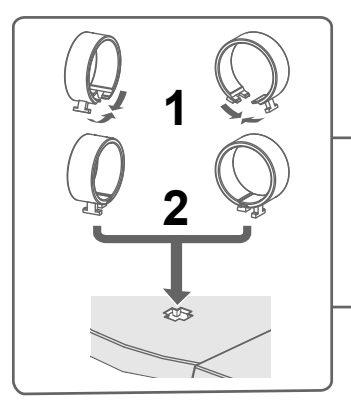

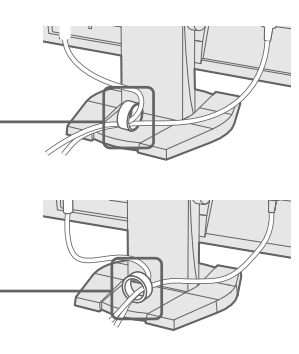

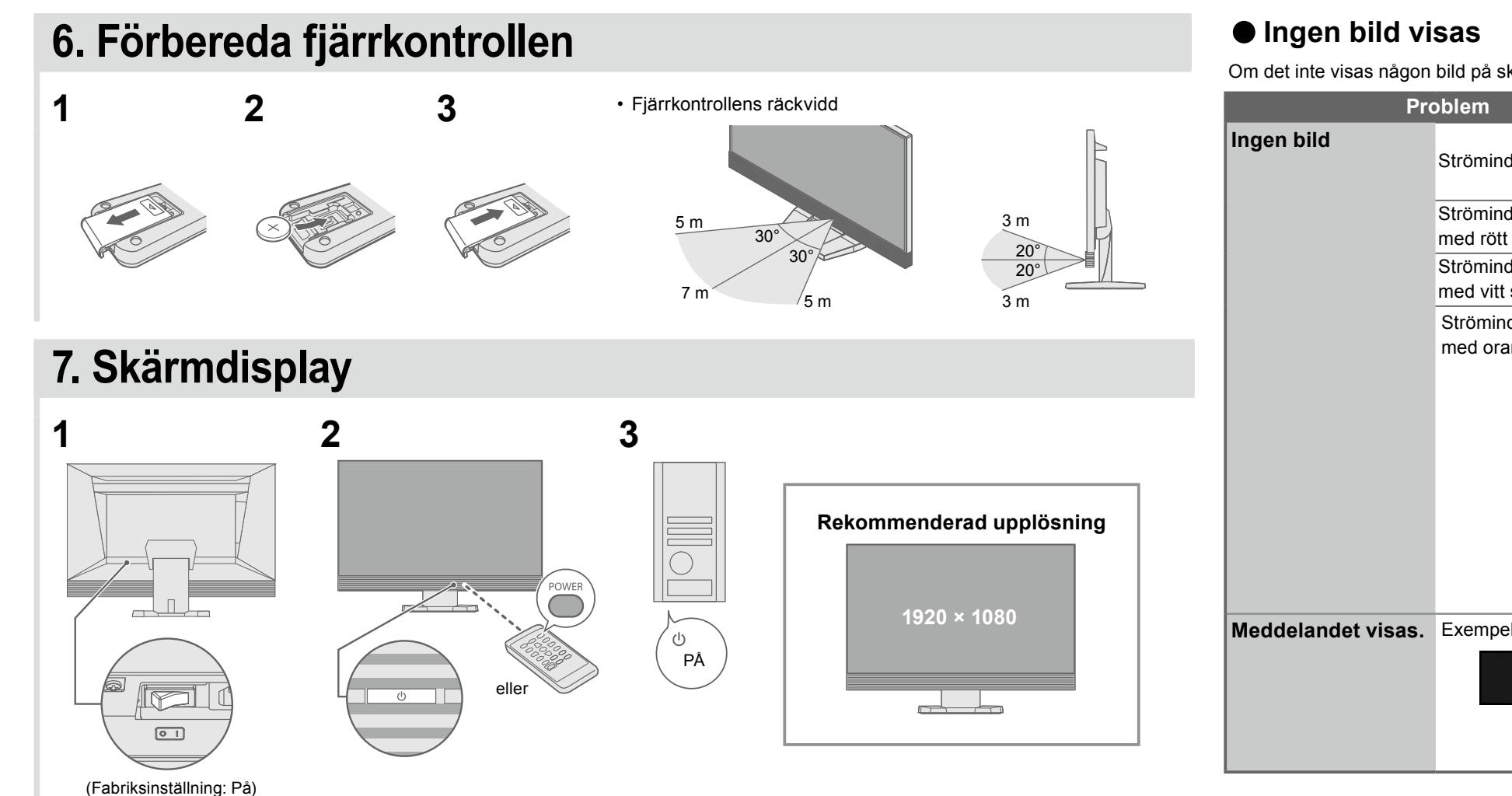

## 8. Språk

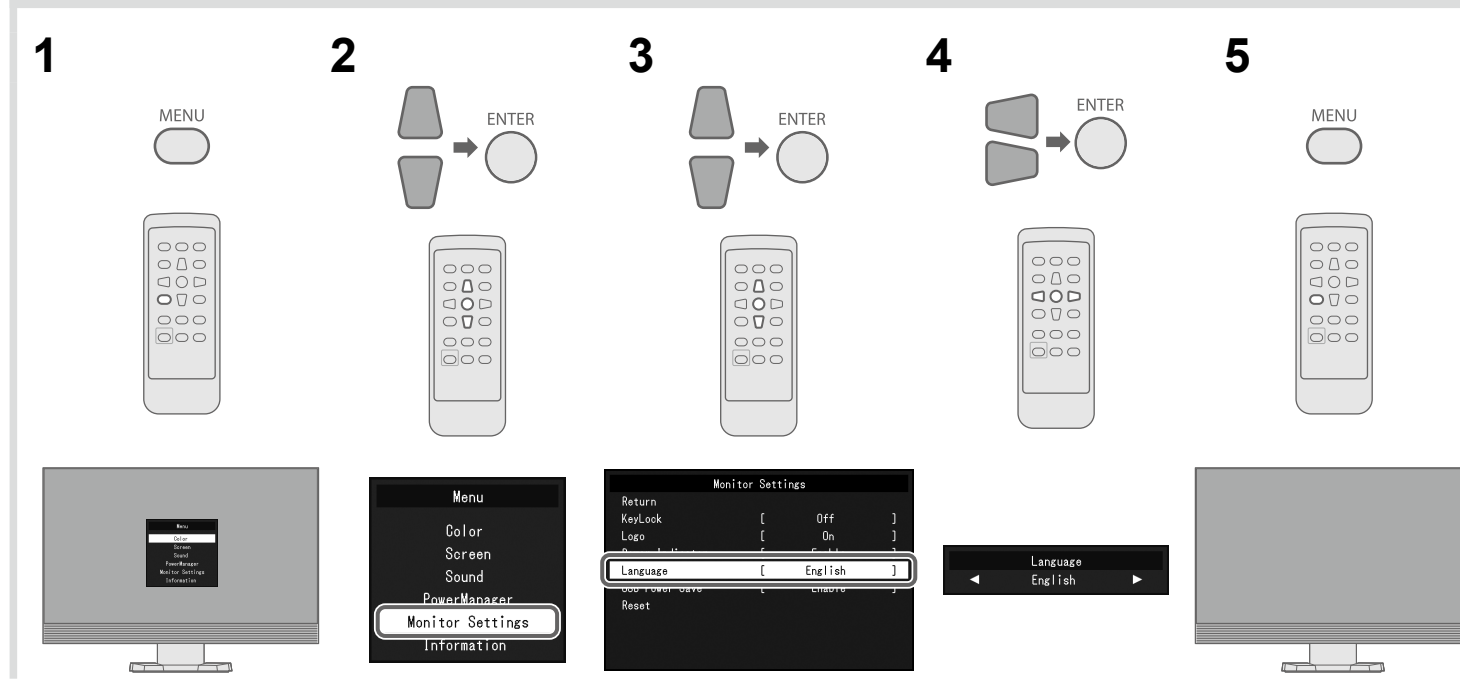

Om det inte visas någon bild på skärmen efter att du har gjort följande åtgärder ska du kontakta din lokala EIZO-återförsäljare.

| Problem            |                                           |                                                                                                    |
|--------------------|-------------------------------------------|----------------------------------------------------------------------------------------------------|
| Ingen bild         | Strömindikatorn tänds inte.               | <ul> <li>Kontrollera att nå</li> <li>Slå på huvudströ</li> <li>Stäng av huvudströ</li> </ul>                                                                                                    |
|                    | Strömindikatorn lyser<br>med rött sken.   | <ul> <li>Tryck på POWEI</li> </ul>                                                                                                    |
|                    | Strömindikatorn lyser<br>med vitt sken.   | <ul> <li>Öka "Ljusstyrka"</li> </ul>                                                                                                    |
|                    | Strömindikatorn lyser<br>med orange sken. | <ul> <li>Kontrollera om s</li> <li>Kontrollera om s</li> <li>Använd musen e</li> <li>Byt ingångssign</li> <li>Ändra metod för<br/>ansluten. Stäng<br/>i minst fem seku<br/>strömmen igen.</li> <li>Ändra autentise<br/>Stäng av strömr<br/>i minst fem seku<br/>strömmen igen.</li> </ul> |
| Meddelandet visas. | Exempel:<br>PC (OVI)<br>Signal Error      | <ul> <li>Meddelandet vis</li> <li>Kontrollera om o<br/>och vertikal avlä</li> <li>Starta om datori</li> <li>Välj en passand<br/>användarhandbo</li> </ul>                                                                                                    |

Möjlig orsak och åtgärd

ätsladden är rätt ansluten.

ömbrytaren.

strömbrytaren och slå på den igen efter ett par minuter.

R på fjärrkontrollen (eller 也 på skärmen).

", "Kontrast" och/eller "Färgdynamik" på inställningsmenyn.

signalkabeln är korrekt ansluten.

den externa enheten är påslagen.

eller tangentbordet.

nal.

r att stänga av strömbesparingsläget om en extern enhet är I av strömmen en gång och tryck sedan på **Vol —** på skärmen under för att ändra avstängningsmetoden. Slå sedan på

eringsmetod om en extern enhet är ansluten till HDMI-porten. men en gång och tryck sedan på SIGNAL på skärmen under för att ändra autentiseringsmetoden. Slå sedan på

sar att ingångssignalen ligger utanför angivet område. datorn är konfigurerad för bildskärmens krav på upplösning änkningsfrekvens.

'n.

de inställning med grafikkortets programvara. Se grafikkortets pok för ytterligare information.

Copyright© 2014 EIZO Corporation All rights reserved.